### MODE EXAMEN

# Comment ENTRER en mode examen

| TI- <b>nspire cx</b>                                                                    | CAS                |     | TI- <i>NSPIRE CX II-T</i>                                                                                                   | TI- <i>NSPIRE CX II-T CAS</i>                                                                                               |
|-----------------------------------------------------------------------------------------|--------------------|-----|----------------------------------------------------------------------------------------------------|----------------------------------------------------------------------------------------------------|
| A                                                                                       | <b>4</b>           |     | Verrouillage examen                                                                                                    | Verrouillage examen                                                                                                    |
| <br>Verrouillage examen (CAS)                                                           |                    |     | Réglage d'angle : Degré                                                                                                    | Réglage d'angle : Degré 🕨 🔺                                                                                                 |
| Empêcher l'accès au contenu préexistant                                                 |                    |     | Arithmétique exacte : Activé                                                                                                | Mode CAS : Activé                                                                                                    |
| Réglage d'angle : Degré 📄                                                               |                    |     | Restrictions (Ctrl + A pour cocher/décocher tout)                                                                           | Restrictions (Ctrl + A pour cocher/décocher tout)                                                                           |
| Restrictions (Ctrl + A pour cocher/décocher                                             |                    |     | Limiter les fonctions géométriques                                                                                          | Limiter les fonctions géométriques                                                                                          |
| tout)<br>✓ Limiter les fonctions géométriques<br>Désactiver la sélection/déplacement de |                    |     | Désactiver la sélection/déplacement de<br>fonctions et de coniques et désactiver la<br>modification du format des équations | Désactiver la sélection/déplacement de<br>fonctions et de coniques et désactiver la<br>modification du format des équations |
| Overrouillage examen An                                                                 | nuler              | 200 | Verrouillage examen Annuler                                                                                                 | Verrouillage examen Annuler                                                                                                 |
|                                                                                         | off<br><b>쇼 on</b> |     | esc off                                                                                                    | esc<br>save                                                                                                    |

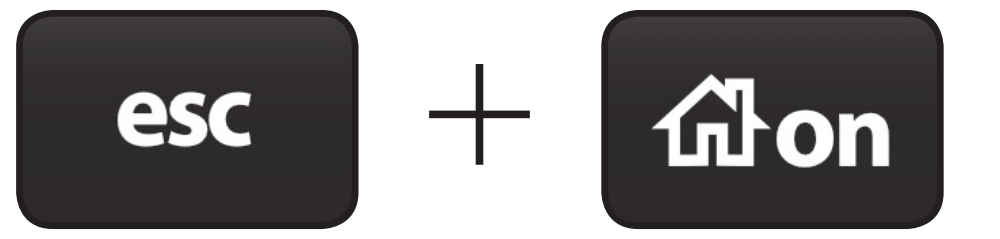

ctrl

(en simultané et calculatrice éteinte)

- A pour désactiver les restrictions

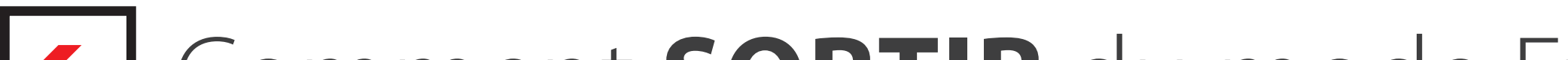

## Comment SORTIR du mode Examen

#### 1<sup>ère</sup> méthode :

Puis

Branchez votre TI-Nspire CX<sup>™</sup> à une autre calculatrice de la famille TI-Nspire<sup>™</sup> CX et allez dans le menu "9 – Verrouillage examen".

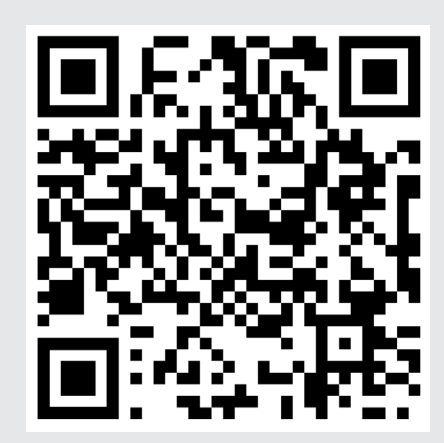

Voir la manipulation en vidéo

#### 2<sup>ème</sup> méthode :

A l'aide du logiciel TI-Nspire<sup>™</sup>, allez dans le **menu outils** / préparer les unités puis sélectionnez "Quitter le mode examen".

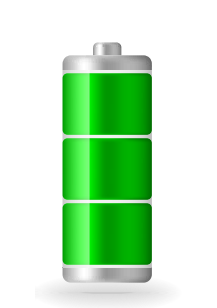

#### **Notre conseil :**

Le jour de l'examen, pensez bien à charger votre calculatrice !

Attention : sur les nouveaux modèles TI-Nspire<sup>™</sup> CX II-T et TI-Nspire<sup>™</sup> CX II-T CAS, vous avez également la possibilité de bloquer la fonctionnalité calcul formel ou calcul exact.

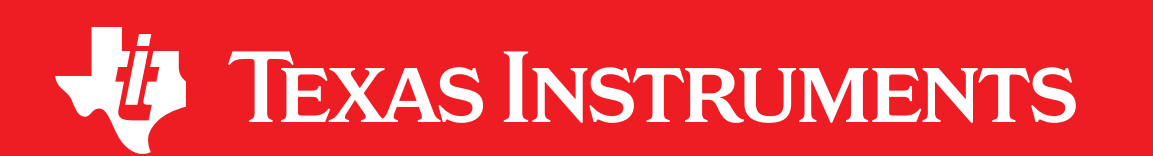

Pour toute question, contactez notre service client : 01 41 04 60 40